# ניהול פדגוגי לעו"ה מערכת המנב"סנט

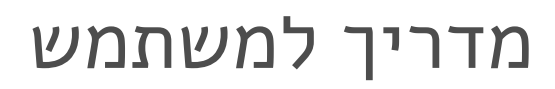

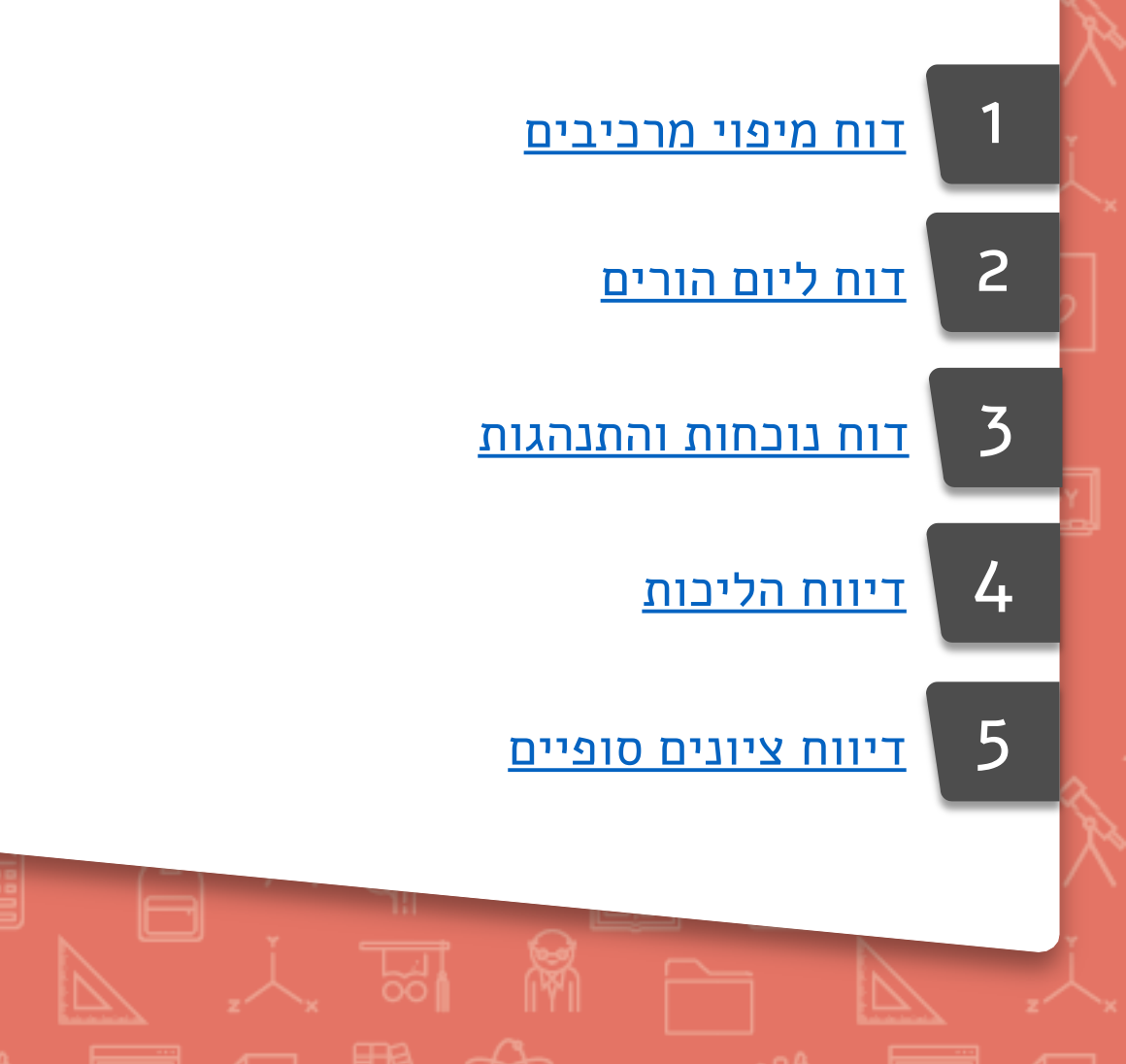

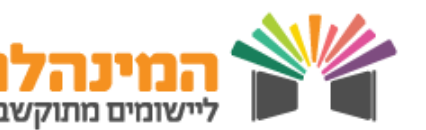

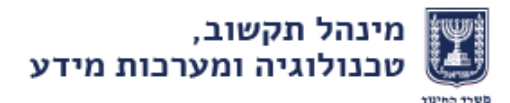

## דוח מיפוי מרכיבים

ב**דוח מיפוי מרכיבים** במנב"סנט ניתן לצפות בציוני אירוע הערכה (לדוגמה: מבחן) על פי מרכיבים לכל תלמיד בקבוצת הלימוד, את הציון הכללי לתלמיד ואת הממוצע הכיתתי!

| A   |      |               |      |            |             |         |         |          | Micros          | oft Excel | ימות] -   | [מצב תא   | Repor | rt            |       |          |              |         |                    | =               | - 19 - (*    |                |
|-----|------|---------------|------|------------|-------------|---------|---------|----------|-----------------|-----------|-----------|-----------|-------|---------------|-------|----------|--------------|---------|--------------------|-----------------|--------------|----------------|
| d   |      |               |      |            |             |         |         |          |                 |           |           |           | Team  | תצוגה         | סקירה | תונים    | ת נו         | נוסחאוו | פריסת עמוד         | הוספה           | בית          | קובץ           |
|     |      | <b>ז</b> מכוח | 1.00 | +          |             |         |         |          |                 |           |           |           | _     |               |       |          |              |         |                    |                 | גזור 🗸       |                |
| ů.  |      | ב סכום        |      | _ <b>^</b> |             |         |         | <b>1</b> | *               |           | כללי      | שת טקסט   | גל 🖥  | i   + ▶¶   +i | ≫ =   | = =      | A A          | * 10    |                    |                 | יים איוו     |                |
| в   | a    |               | וב   | זחק עיצו   | הוסף מ      | סגנונות | עצב     | עיצוב    | .00 <b>~</b> .0 | , % -     | <u>an</u> | : ומרכז ד |       | ( i i i       |       | ≣≣       | • <u>A</u> • | - 👌 -   | - <u>U</u> I       | в               |              | הדבק           |
| * 1 | וסנ  | ערי 🖉         |      | • •        | *           | דתא ד   | כטבלה י | מותנה י  | -               | 2022      |           |           |       | -             |       |          | _            |         |                    | עיצוב           | מבו שונ 🧇    | *              |
| -   | 115  |               |      | C.         | 11          |         | OVUUIL  |          | R1              | 19011     | 1         |           |       | IIB/          |       |          | EI           |         | אופן               | R1              | 102          |                |
|     | JK19 | - (C          |      | Jx         |             |         |         |          |                 |           |           |           |       |               |       |          |              |         |                    |                 |              | 1              |
| -   | AK   | A             | H    | AG         | AF          | AE      | AD      | AC       | AB              | AA        | Z         | Y         | X     |               | T     |          | 6   R        | QP      | O N M L            | K J             | IHFE         | EICIA 📐        |
|     |      |               |      |            |             |         |         |          |                 |           |           |           | _     |               |       | נות: ג'1 | הרכב כיו     | ושנה ו  | וראה: שושי ש<br>יי | שבון עובדר<br>י | ם קבוצה: חי  | 2 שנ           |
|     |      |               | Ξ    | 2          |             | P.      | 3       | = _      | 1 =             | 19        |           | 18:       |       |               |       |          | ציון         | כיתת    | ת"ז                | י / מרכיב       | שם תלמיז     |                |
|     |      | Ξ             | μ.   | n n        | 2 2         | XIC 1   | 80      | E D      | 1               | 2         | 5         | 12        |       |               |       |          |              |         |                    |                 |              |                |
|     |      | 1 E           | -    | 6:5        | <u>چ</u> :: | 8       | 2       | 30       | 4               | 2         | 2 1       | 5 6 5     |       |               |       |          |              |         |                    |                 |              |                |
|     |      | 5             | 8    | 5          | 98          | ц,      | Р.      | 골정       | 15              | μ         | 1 1 5     | 133       |       |               |       |          |              |         |                    |                 |              |                |
|     |      |               | 2    | a c        | 5           | מרס     | מרכ     | 03       | 5               | L C       | 5         |           |       |               |       |          |              |         |                    |                 |              | 3              |
|     |      |               | 4    | 10         | 5           | 1       | 2       | 5        | 9               | 8         | 7         | - 5       |       |               | 56    |          |              | 1-'0    | *******            | *               | ***** *****  | 1 4            |
|     |      |               | 6    | 5          | 7           | 8       | 5       | 4        | 5               | 4         | 10        | 5         |       |               | 59    |          |              | 1-'0    | *******            | ***             | ***** *****  | 2 5            |
|     |      | 8             | 8    | 10         | 5           | 7       | 8       | 9        | 7               | 8         | 6         | 5         |       |               | 73    |          |              | 1-'0    | ********           | *               | ***** *****  | 3 6            |
|     |      | 8             | 8    | 9          | 9           | 8       | 7       | 5        | 6               | 10        | 9         | 10        |       |               | 81    |          |              | 1 - 'u  | *******            | ***             | *** ******   | 4 7            |
|     |      |               | 6    | 7          | 8           | 10      | 10      | 7        | 9               | 7         | 8         | 10        |       |               | 82    |          |              | 1 - 'u  | *******            | *               | ***** *****  | 5 8            |
|     |      |               | 0    | 7          | 10          | 6       | 4       | 8        | 4               | 9         | 9         | 6         |       |               | 73    |          |              | 1-'u    | ********           | ***             | *** ******   | 6 9            |
|     |      | 1             | 0    | 6          | 5           | 4       | 8       | 9        | 8               | 7         | 5         | 9         |       |               | 71    |          |              | 1-'0    | ********           | *               | ***** *****  | 7 10           |
|     |      |               | 9    | 8          | 9           | 10      | 1       | 10       | 10              | 8         | 9         | 8         |       |               | 88    |          |              | 1-10    | ********           | *               | ***** *****  | 8 1            |
|     |      |               | 0    | 8          | 8           | 7       | 8       | 0        | 10              | 10        | 10        | 10        |       |               | 94    |          |              | 1-0     | *******            | **              | ***** *****  | 9 14           |
|     |      | 1             | 0    | 3          | 2           | 10      | 5       | 4        | 7               | 7         | 8         | 7         |       |               | 63    |          |              | 1-'0    | *******            | *               | ***** *****  | 11 12          |
|     |      | 1             | 0    | 8          | 5           | 4       | 7       | 10       | 10              | 7         | 5         | 6         |       |               | 72    |          |              | 1-'0    | *******            | *               | ***** *****  | 12 19          |
|     |      |               | 7    | 9          | 7           | 9       | 4       | 10       | 9               | 7         | 9         | 8         |       |               | 79    |          |              | 1-'u    | *******            | ***             | ***** *****  | 13 16          |
|     |      | 8             | 8    | 8          | 9           | 10      | 10      | 7        | 10              | 7         | 9         | 10        |       |               | 88    |          |              | 1 - 'u  | *******            | *               | ***** *****  | 14 17          |
|     |      | (             | 6    | 10         | 7           | 8       | 10      | 4        | 8               | 10        | 7         | 10        |       |               | 80    |          |              | 1 - 'u  | ********           | ****            | ** *******   | 15 18          |
|     |      | 1             | 0    | 8          | 7           | 9       | 9       | 10       | 5               | 6         | 9         | 8         |       |               | 81    |          |              | 1-'u    | *******            | *               | ***** *****  | 16 19          |
|     |      | 1             | 0    | 10         | 7           | 8       | 9       | 8        | 8               | 5         | 6         | 8         |       |               | 79    |          |              | 1-'0    | ********           | ****            | *** ******   | 17 20          |
|     |      | 1             | 0    | 10         | 10          | 10      | 10      | 10       | 10              | 10        | 10        | 10        |       |               | 100   |          |              | 1-10    | ********           | *               | ***** *****  | 18 2'          |
|     |      |               | /    | 4          | ð<br>10     | 10      | 10      | 10       | 10              | 10        | 10        | 10        |       |               | 89    |          |              | 1-0     | *******            | *               | ***** *****  | 19 Za<br>20 23 |
|     |      |               | 7    | 10         | 8           | 9       | 10      | 9        | 8               | 9         | 7         | 8         |       |               | 85    |          |              | 1-10    | *******            | *****           | *** ******   | 20 2.          |
|     |      | 1             | 3    | 9          | 10          | 6       | 10      | 10       | 9               | 10        | 7         | 10        |       |               | 89    |          |              | 1-'0    | *******            | *               | ***** *****  | 22 2           |
|     |      |               | 5    | 9          | 10          | 10      | 6       | 10       | 8               | 8         | 8         | 8         |       |               | 82    |          |              | 1-'0    | *******            | *               | ***** *****  | 23 26          |
|     |      | 1             | 0    | 10         | 10          | 10      | 8       | 8        | 10              | 7         | 8         | 9         |       |               | 90    |          |              | 1 - 'u  | *******            | *               | ***** *****  | 24 27          |
|     |      | 8             | 8    | 8          | 8           | 8       | 8       | 8        | 8               | 8         | 8         | 8         |       |               | 82    |          |              |         |                    |                 | ווצע         | <b>an</b> 49   |
|     |      | 1             | 2    | 2          | 2           | 2       | 2       | 2        | 2               | 1         | 1         | 2         |       |               | 9     |          |              |         |                    |                 | ויית תקן     | <b>DO</b> 50   |
|     |      | 4             | 4    | 3          | 2           | 1       | 2       | 4        | 4               | 4         | 5         | 5         |       |               | 56    |          |              |         |                    |                 | ן נמוך       | 5' <u>ציו</u>  |
|     |      | 1             | 0    | 10         | 10          | 10      | 10      | 10       | 10              | 10        | 10        | 10        |       |               | 100   |          |              | A       |                    |                 | ן גבוה       | 52 <b>ציו</b>  |
| ] 4 |      |               |      | _          |             |         |         |          |                 |           |           |           |       |               |       |          |              |         | IdeHaarachot       | KVUTSaMatr      | IXEXCEL   14 | 4 4 4          |

רוצה לדעת כיצד להפיק דוח מיפוי מרכיבים לקבוצת הלימוד שלך? לחץ באן

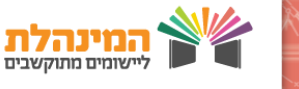

## דוח מיפוי מרכיבים

על מנת להפיק דוח מיפוי מרכיבים, יש ליצור אירוע הערכה חדש 🤆 ולהוסיף לו מרכיבים

בתפריט העליון היכנס לניהול הערכה > אירועי הערכה

#### הוספת אירוע חדש: 🖓

- לחץ על הוספה > בחר את סוג האירוע, קבוצת לימוד ותקופת הלימוד
  - בחר את התאריך המתוכנן ואת תאריך הביצוע (במידה וקיים)
  - הקלד בשדות את ה**נושא, פרטי האירוע וההערה** (תוצג לעו"ה בלבד)
- בחלק התחתון, בשדה משקל אירוע בציון כללי הקלד (במידת הצורך) את
  משקל האירוע בשקלול הציון הסופי (באחוזים)

בצדו השמאלי של המסך נוסיף מרכיבים לאירוע: <

- לחץ על הוספה תחת מרכיבים
- בשורה החדשה הקלד תיאור המרכיב וניקוד למרכיב
  - הוסף מרכיבים נוספים באותה הדרך
    - בסיום לחץ על שמירה

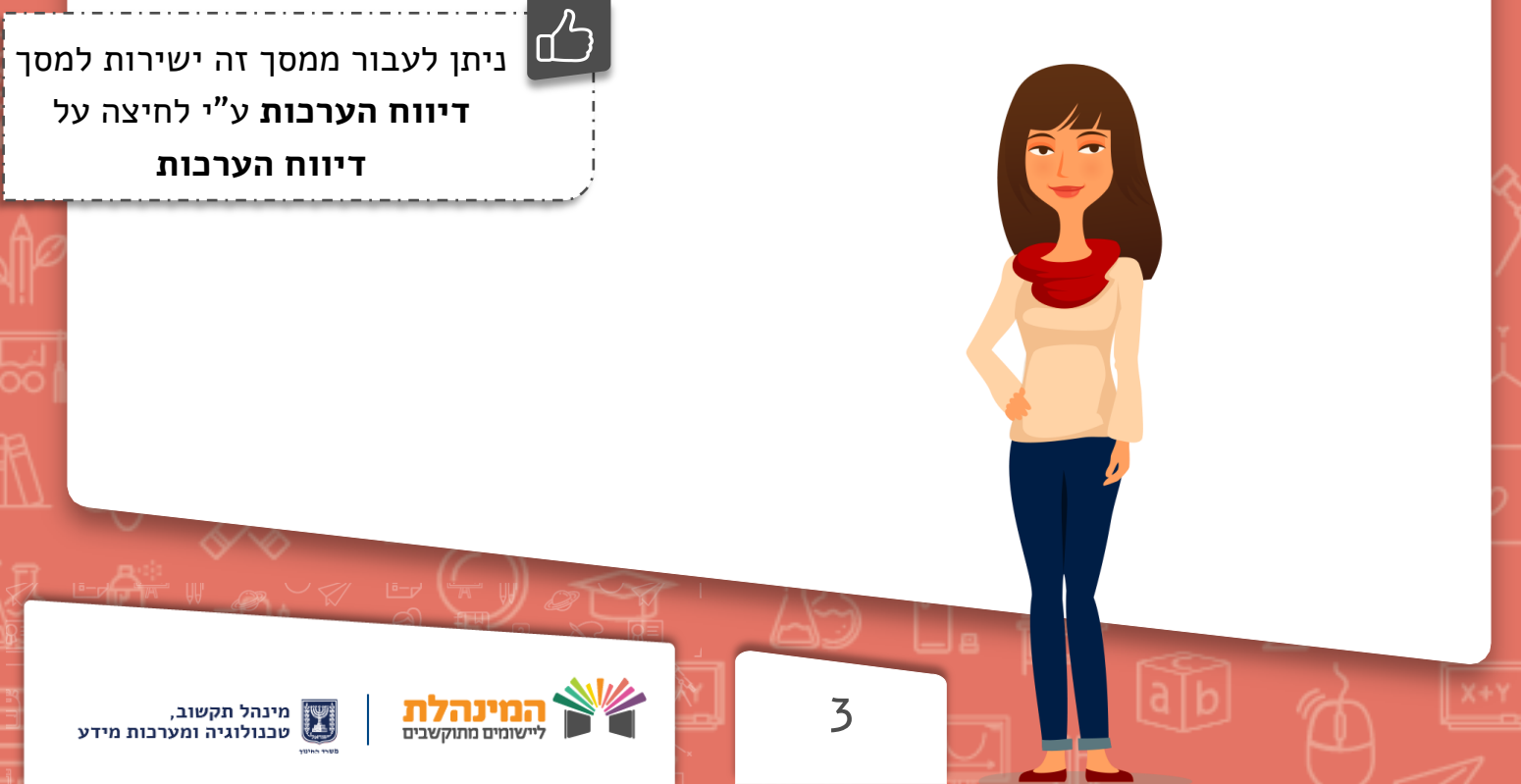

## דוח מיפוי מרכיבים

### דיווח הערכות לתלמידים: 🦾

- היכנס למסך דיווח הערכות ע"י לחיצה על האירוע הרצוי במסך רשימת
  אירועי הערכה, ולחיצה על דיווח הערכות
  - ניתן לסמן ב- V את הערך סימון כולם ביצעו, ואח"ב לסמן אי ביצוע
    לתלמידים במידת הצורך
    - בעמודות ה**מרכיבים** הקלד את הציונים למרכיבים לכל תלמיד
    - בעמודת **ציון סופי לאירוע** מוצג הציון המחושב לכלל המרכיבים
- באזור הערות הזן הערות לציון הסופי לאירוע ולמרכיבי האירוע ע"י הקלדת
  מס' ההיגד ממאגר ההיגדים או בחירת ההיגד המתאים מתוך רשימה, ו/או
  הקלדת הערה במלל חופשי
  - בסיום לחץ על שמירה

### הפקת דוח מיפוי מרכיבים: 🗀

- בתפריט העליון לחץ על דוחות > בחר בדוח הערכות תלמידים
- בחר הפקת דוח עבור קבוצה > בחר קבוצת לימוד > בחר כיצד למיין את הדוח
  בחר אירועי הערכה > את תאריכי הפעילות
  - תחת **מאפיינים לתצוגה** בחר מאפיינים בהם תרצה לצפות בדוח
  - תחת ניתוח נתונים סמן הפקה כדוח מיפוי מרכיבים (ציר Pivot)

לחץ על הפקה

ניתן להפיק את דוח **הערכות תלמידים** עבור: **תלמיד**– הדוח מציג את הערכות לתלמיד הנבחר **קבוצה**– הדוח מציג את הערכות לכלל קבוצת הלימוד

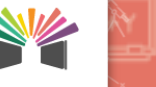

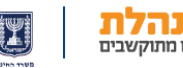

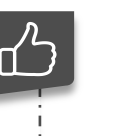

להקלדת ציונים ניתן לעבור בין השדות גם באמצעות החיצים במקלדת

## דוח ליום הורים

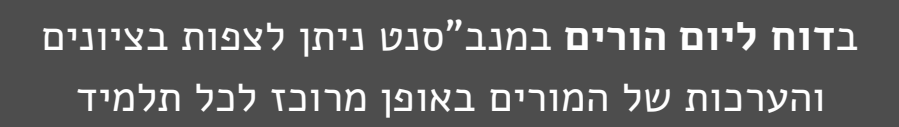

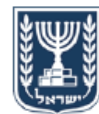

מדינת ישראל, משרד החינוך מוסד לדוגמה סמל מוסד 123456

מערכת מנב"סנט דוח ליום הורים

17/08/2016 תאריך הפקה: י"ג אב תשע"ו

שם תלמיד: שיר שירה (111111111)

| <i>ועוועי ועוו</i> ערו | ר/ת: | מחנו | שם | 1 - | ' <b>'</b> 0 | אם: | כיתת |
|------------------------|------|------|----|-----|--------------|-----|------|
| 010 010                |      |      |    |     | ~            |     |      |

| <b>תקופת פעילות:</b> מחצית א | שושי שושנה : |
|------------------------------|--------------|
|                              |              |

| קבוצ     | וצה (עובד הוראה):      | ציון | הגדים והערות                    |
|----------|------------------------|------|---------------------------------|
| תנ"ך 1   | ר (יואל יואלי) ":      | 92   | הנך משתתפת יפה בשיעורים.        |
| תלמו 💈   | מוד (חנן חנני)         | 97   | תלמידה מצטיינת ופעילה בשיעורים. |
| מחש      | זשבת ישראל (דן דני)    | 93   | סקרנית ושקדנית. המשיכי כך.      |
| אנגל 4   | גלית (שושי שושנה)      | 86   | מרבה לפטפט בשיעור.              |
| גיאוג 5  | אוגרפיה (אסתי אסתר)    | 82   | הקפידי להגיע בזמן לשיעורים.     |
| אזרו 🤅   | רחות (ליאור ליאורי)    | 88   | משתתפת פעילה בשיעורים.          |
| תקש 7    | קשורת (אורלי אורלי)    | 98   | תלמידה מצטיינת!                 |
| היסנ 8   | סטוריה (מירי מירה)     | 95   | יפה מאוד. המשיכי כך!            |
| הבעו 9   | בעה (טל טלי)           | 84   | המשיכי לשפר את השגייך.          |
| חינוך 10 | נוך גופני (אביב אביבי) | 87   | פעילה בישעורים.                 |
| 11 מתמ   | נמטיקה (אלי אליהו)     | 95   | יפה מאוד, המשיכי כך!            |

סה"כ אירועי נוכחות לתלמיד: איחור: 0 שעות, חיסור: 0 שעות

הערה: חסוי על פי חוק הגנת הפרטיות. **מתוך** 36 1 **T** הופק ע"י: דניאל דניאלי מינהל תקשוב ומערכות מידע

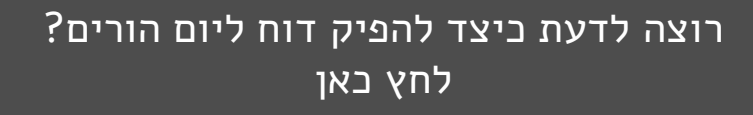

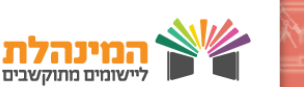

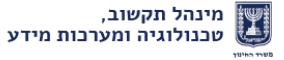

## דוח ליום הורים

על מנת להפיק דוח ליום הורים, יש לדווח תחילה הערכות 🧲 לתלמידים:

- בתפריט העליון היכנס לניהול הערכה > אירועי הערכה
- בחר סוג אירוע: הערבה ליום הורים > בחר מקצוע/קבוצה/כיתת אם/שכבה >
  בחר תקופת לימוד > לחץ איתור
  - בחר אירוע הערכה > לחץ על דיווח הערכות / דיווח הערכות בהיגדים
  - ניתן לסמן בV סימון כולם ביצעו, ולאחר מכן לסמן אי ביצוע לתלמידים
    בודדים במידת הצורך
  - הזן ציון סופי לאירוע, היגד ו/או הערה מילולית (ע"פ החלטת צוות הערכה
    ופדגוגיה בבית הספר)
    - לחץ **שמירה**

### הפקת דוח ליום הורים: 🧠

- בתפריט העליון היכנס לניהול הערכה > דוח ליום הורים
  - בחר תלמיד/כיתות/שכבות/קבוצה
    - בחר סוג אירוע: **הערכה ליום הורים** 
      - בחר תאריך פעילות •
      - בחר מאפיינים לתצוגה
        - לחץ על הפקה

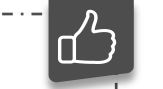

ניתן להדפיס את הדוח

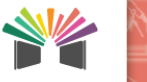

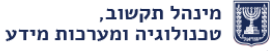

## דוח נוכחות והתנהגות

### בדוח נוכחות והתנהגות במנב"סנט ניתן לצפות באירועי הנוכחות וההתנהגות של תלמידים באופן מרוכז

| 5  | 17/0<br>נשע"ו | 8/2016<br>ג אב ו" | 6 <b>:</b> 6 | ך הפקו            | תארי                 |                       |                           |                             | מדינת ישראל, משרד החינוך<br>בית ספר לדוגמה 123456<br>סמל מוסד 123456 |                                                                                             |       |             |       |                 |                             |                          | מדינת ישר<br>בית ספר י<br>סמל מוסד |     |
|----|---------------|-------------------|--------------|-------------------|----------------------|-----------------------|---------------------------|-----------------------------|----------------------------------------------------------------------|---------------------------------------------------------------------------------------------|-------|-------------|-------|-----------------|-----------------------------|--------------------------|------------------------------------|-----|
|    |               |                   | נאם          | <b>כיתח</b><br>כל | <b>ים לו</b><br>ת: ה | <b>מיד</b> י<br>פעילו | <b>ת תז</b><br>סוג<br>זכל | <b>נהגו</b><br>א<br>ירוע: ר | <b>והת</b><br>שכבה<br>רקת א                                          | דוח מפורט<br>בד הוראה: רונן רוני כיתת אם:<br>רועי מכחות: הכל אירועי הצטיימת: הכל אירועי משמ |       |             |       |                 |                             |                          |                                    |     |
|    |               |                   | רועי         | עת אי             | משמו                 |                       |                           | ועי<br>יינות                | איר<br>הצטי                                                          | נוכחות אירועי                                                                               |       |             |       |                 | סה"כ                        |                          |                                    |     |
|    | ושת           | תלב               |              | ש                 | ב"                   | וד                    | צי                        |                             |                                                                      | סור                                                                                         | חימ   | זור         | איר   |                 | שיעורים                     |                          |                                    |     |
|    | לא<br>מוצדה   | מוצדק             | הפרעה        | לא<br>מוצדק       | מוצדק                | לא<br>מוצדק           | מוצדק                     | ציון<br>לשבח                | השתתפו<br>ת                                                          | לא<br>מוצדק                                                                                 | מוצדק | לא<br>מוצדק | מוצדק | נוכחות<br>(כולל | לתלמיד<br>בתקופת<br>הפעילות | שם תלמיד                 | ת.זיהוי<br>תלמיד                   | 'on |
|    |               |                   |              |                   |                      |                       |                           |                             |                                                                      |                                                                                             |       |             |       | 2               | 4                           | אברהם אבי                | 11111111                           | 1   |
|    |               |                   |              |                   |                      |                       |                           | 1                           | 2                                                                    |                                                                                             |       |             |       | 3               | 6                           | אורמן אורי               | 22222223                           | 2   |
|    |               |                   |              |                   |                      | 1                     |                           |                             | 1                                                                    |                                                                                             |       |             |       | 2               | 4                           | אבי אלי                  | 333333333                          | 3   |
|    |               |                   |              |                   |                      |                       |                           |                             |                                                                      |                                                                                             |       |             |       | 3               | 6                           | אזר אזי                  | 4444444                            | 4   |
|    | 1             |                   |              |                   |                      |                       |                           |                             |                                                                      | 2                                                                                           |       |             |       | 1               | 6                           | אייל איילי               | 5555555                            | 5   |
|    |               |                   |              |                   |                      |                       |                           |                             |                                                                      |                                                                                             | 2     |             |       |                 | 4                           | איפר אפרת                | 666666                             | 6   |
|    |               |                   |              |                   |                      | 1                     |                           |                             |                                                                      |                                                                                             |       |             |       | 3               | 6                           | אלי אליהו                | 77777777                           | 7   |
|    |               |                   |              |                   |                      |                       |                           |                             |                                                                      | 1                                                                                           |       |             |       | 1               | 4                           | ארת א <mark>ר</mark> תור | 8888888                            | 8   |
|    | 1             |                   |              |                   |                      |                       |                           |                             |                                                                      |                                                                                             |       |             |       | 2               | 4                           | בוב בובי                 | 999999                             | 9   |
| 17 |               |                   |              |                   |                      |                       |                           | 1                           | 1                                                                    |                                                                                             |       |             |       | 3               | 6                           | בילי ביל                 | 12121212                           | 10  |
|    |               |                   |              |                   |                      |                       |                           |                             |                                                                      |                                                                                             |       |             |       | 2               | 4                           | בכור בכורית              | 131313131                          | 11  |
|    |               |                   |              |                   |                      |                       |                           |                             |                                                                      |                                                                                             |       |             |       | 2               | 4                           | בן בני                   | 141414141                          | 12  |
|    |               |                   |              |                   |                      |                       |                           |                             |                                                                      |                                                                                             |       |             |       | 2               | 4                           | בן בת                    | 15151515                           | 13  |
|    |               |                   |              |                   |                      |                       |                           |                             |                                                                      |                                                                                             |       | 1           |       | 3               | 6                           | בטה בטי                  | 16161616                           | 14  |
|    |               |                   |              |                   |                      |                       |                           |                             |                                                                      |                                                                                             |       | 1           |       | 2               | 4                           | גלי חלי                  | 9999999                            | 15  |
|    |               |                   |              |                   |                      |                       |                           |                             |                                                                      | 1                                                                                           |       |             |       | 1               | 4                           | גולי גילי                | 2222222                            | 16  |
|    |               |                   |              | 1                 |                      |                       |                           |                             |                                                                      |                                                                                             |       |             |       | 3               | 6                           | גורגי גור                | 6666666                            | 17  |
|    |               |                   |              |                   |                      |                       |                           |                             |                                                                      |                                                                                             |       |             |       | 2               | 4                           | גיני גינת                | 1515151515                         | 18  |

רוצה לדעת ביצד להפיק דוח נוכחות והתנהגות? לחץ באן

7

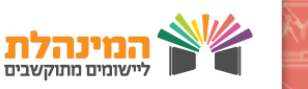

המינהלת

## דיווח מהלך שיעור

- 1. לבניסה למערכת המנב"סנט <u>לחץ באו</u>
  - 2. הקלד את פרטי ההזדהות
- 5. בצד ימין של מסך הבית לחץ על **דיווח פעילות לעו"ה** 
  - 4. בחר את השיעור הרצוי ע"י לחיצה על ה**דף**

### דיווח על שיעור שהתקיים:

- בלשונית מהלך הפעילות בפועל, סמן את שדות החובה: האם השיעור
  התקיים, בחר את המקצוע, סוג הפעילות ותקשוב הפעילות
  - בשדה **נושא** הקלד את נושא השיעור •
- בשדה שיעורי בית בחר האם ניתנו שיעורי בית או לא, במידה וכן פרט
- בשדה כתובת קישור ניתן להקליד כתובת של אתר אינטרנט, המכיל חומרי
  למידה אליהם מעוניינים להפנות את התלמידים
  - בשדה שם קישור ניתן להקליד שם לקישור
  - ניתן להעביר את שם הקישור והכתובת לאתר הבית ספרי, ע"י סימון "V"
    בשדה פרסום הפעילות

!

בחלק התחתון, באזור "מהלך פעילות קודמת" ניתן לצפות בשיעורי הבית ממועדים קודמים

### דיווח על שיעור שלא התקיים:

- בלשונית מהלך הפעילות בפועל, סמן השיעור לא התקיים
  - בחר את הסיבה שבגינה לא התקיים שיעור
- בחר את סוג הפעילות שהתקיימה, ומלא את שדה החובה **נושא**
- עבור ללשונית **נוכחות והתנהגות** ומלא את הפרטים המתאימים

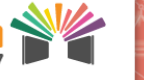

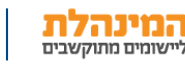

## דיווח נוכחות והתנהגות

### דיווח נוכחות והתנהגות תלמידים:

- עבור ללשונית **נוכחות והתנהגות תלמידים**
- ב**נובחות** סמן את נוכחות התלמידים בשיעור
- ניתן לסמן ב-V את הערך **סימון כולם כנוכחים**, ולאחר מכן לסמן **איחור** או **חיסור** לתלמידים במידת הצורך
- באירוע הצטיינות ניתן לסמן ב-V: השתתפות, ציון לשבח וציוד ע"פ הצורך
- באירוע משמעת ניתן לסמן ב-V: ציוד, שיעורי בית, הפרעה ותלבושת ע"פ
  - בהערות ניתן להקליד הערות לתלמיד בנושא דיווחי הנוכחות, משמעת
    והצטיינות ע"פ הצורך
    - לסיום לחץ על **שמירה**

### דוחות נוכחות והתנהגות תלמידים:

בתפריט העליון היכנס ל**דוחות > דוח נוכחות והתנהגות תלמידים >** בחר את סוג הדוח > הגדר את החתך הרצוי > בחר טווח תאריכי פעילות > סמן את הנתונים להצגה > בחר את הדרך באמצעותה תרצה להפיק את הדוח (PDF או Excel) > לחץ על **הפקה** 

- ניתן להפיק את דוח נוכחות והתנהגות תלמידים המפרט את דיווחי אירועי
  נוכחות והתנהגות לפי:
  - עובד הוראה √
    - עלמיד √
    - ע ביתת אם √

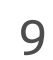

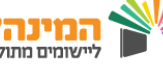

### דיווח היעדרות ממושכת

בחר בתפריט העליון **מערכת שעות >** מערכת תקופתית > דיווח היעדרות ממושכת לתלמיד

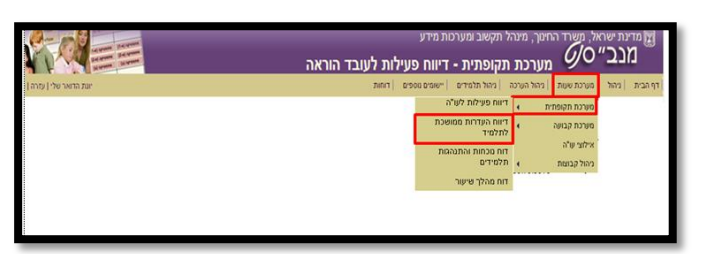

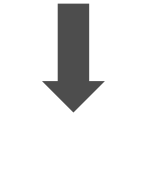

בסרגל האיתור בחר **תלמיד / ביתה /** שכבה, ולחץ על איתור

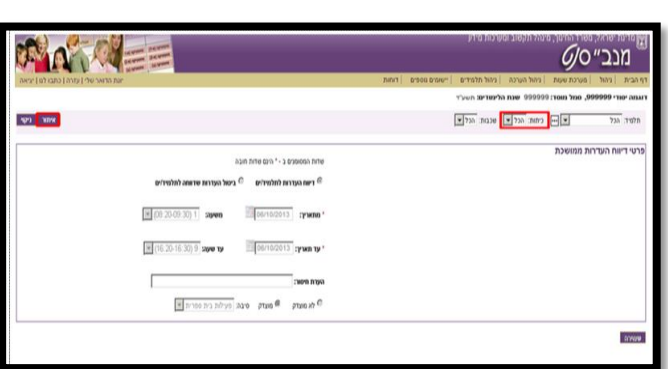

מוצגים פרטי התלמיד/ים

בעמודת **חיסור** סמן ב-V את התלמיד/ים להם אתה מעוניין לדווח היעדרות ממושכת

לדיווח פרטי ההיעדרות לחץ על שורת התלמיד

בחלק השמאלי של המסך דווח את פרטי ההיעדרות: **תאריבים, שעות, מוצדק/** לא מוצדק, וסיבה (ניתן להקליד גם הערה לחיסור)

| MAT A                                             |                 |             | ורנות מידע            | מפרד החינוך, מינהי הקפוב ומ<br>6/0 | מנ <b>כ</b> ״      |
|---------------------------------------------------|-----------------|-------------|-----------------------|------------------------------------|--------------------|
| יונת החואר שלי   עזרה   כתבו למ   יציאה           |                 | TINIT DOCTO | ניהול תלמידים         | מערכת שעות   ניהול הערכה           | דף הבית   ניהול    |
|                                                   |                 |             | <b>לימודים:</b> תשע"ד | <b>99, סמל מוסד:</b> 999999 שנת ה  | דוגמה יסודי 19999  |
| 100 C                                             |                 |             | שכבות הכלש            | E cutor sint E                     | <b>תלטיד</b> , הכל |
|                                                   |                 |             |                       | ות ממושכת                          | פרטי דיווח העדר    |
| י הינם שדות חובה                                  | שדות המסומנים ב | 14041       | CAUL NO               | 90 610                             | 90 69656           |
| לפלופילים 🔿 ביחול הערכות אודותה לתלופילים         | PICTUD OFT      | 0           | 1-18                  | אביבה                              | X2:2K              |
|                                                   |                 | <u> </u>    | 1-1x                  | สโตการ                             | אריאל              |
|                                                   |                 | 17 N        | 1-18                  | 074                                | изти               |
| <b>■</b> [08:20-09:30]1 <b>Source ■</b> [06/10/20 | 013 :Yukna'     | Г           | 1-1x                  | מסדי                               | 101                |
|                                                   |                 | C           | 1-1x                  | D113K                              | אבררפי             |
| т (16:20-16:30) 9 зуня ту 06/10/2                 | עד תאריך: 13 '  | Г           | 1-1x                  | 117                                | press              |
|                                                   |                 | 0           | 1-18                  | phr                                | 1514               |
|                                                   | -100 E 1000     | 2           | 1-1x                  | OCER                               | 220                |
|                                                   |                 |             | 1-18                  | artra                              | tro                |
| מעדק טיבה רפואית 💌                                | C dx aigre      | Г           | 1-X                   | 20739                              | 720                |
|                                                   |                 | E           | 1-12                  | 2002                               | 783                |
|                                                   |                 | Г           | 1-18                  | 2006                               | Inter              |
|                                                   |                 | E           | 1-10                  | 379                                | שר                 |
|                                                   |                 | 2           |                       |                                    | מה"כ תלמירים: 13   |
|                                                   |                 |             |                       |                                    | a3030              |

בסיום לחץ **שמירה** 

2

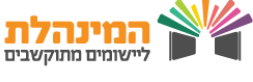

## דיווח ציונים שוטפים

### דיווח הערכות לתלמידים:

- היכנס למסך דיווח הערכות ע"י לחיצה על האירוע הרצוי במסך רשימת אירועי הערכה, ולחיצה על דיווח הערכות
  - ניתן לסמן ב- V את הערך **סימון כולם ביצעו**, ואח"ב לסמן **אי ביצוע** לתלמידים במידת הצורך
    - בעמודות המרכיבים הקלד את הציונים למרכיבים לכל תלמיד
    - בעמודת ציון סופי לאירוע מוצג הציון המחושב לכלל המרכיבים
- במידה ולא קיימים מרכיבים לאירוע הקלד בעמודה זו את ציוני התלמידים לאירוע.
  - באזור הערות הזן הערות לציון הסופי לאירוע ולמרכיבי האירוע (במידה) באזור הערות וקיימים), ע"י הקלדת מס' ההיגד ממאגר ההיגדים או בחירת ההיגד המתאים מתוך רשימה, ו/או הקלדת הערה במלל חופשי
    - בסיום לחץ על שמירה

### דוחות הערכות תלמידים:

- היכנס למסך הדוחות ע"י לחיצה על דוחות בתפריט העליון > בחר בדוח הערכות תלמידים
- בחר עבור מי להפיק את הדוח > הגדר את מאפייני החתך לפי סוג הדוח > בחר את תאריכי הפעילות > סמן את הנתונים להצגה > בחר כיצד להפיק את הדוח או **PDF**) < לחץ על הפקה (Excel או

ניתן להפיק את דוח **הערבות תלמידים** עבור:

**תלמיד** – הדוח מציג את הערכות לתלמיד הנבחר

**קבוצה**– הדוח מציג את הערכות לכלל קבוצת הלימוד

11

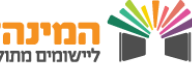

להקלדת ציונים ניתן לעבור בין השדות גם באמצעות החיצים במקלדת

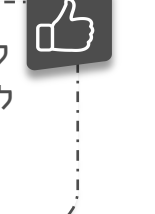

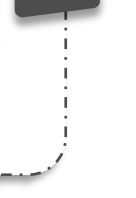

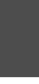

## דיווח הליכות

לדיווח הליכות לתעודה בחר בתפריט העליון באירועי הערכה > דיווח
 הערכות

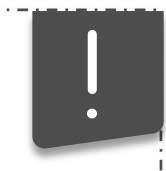

לידיעתך, לכל מחנך כיתה נפתחו באופן אוטומטי אירועים מסוג **הליכות** ו**הערת מחנך** 

- סמן תחילה את האירוע **הליבות**, לחץ על כפתור דיווח הערבות
  - סמן ביצוע לתלמידים רלוונטיים / לכל התלמידים
- להזנת הערכות למרכיבים לחץ על תלמיד > בצד שמאל תוצג האפשרות
  להערכות מילוליות לאירוע הסופי, ובנוסף להערכות למרכיבים לתלמיד
  - הקלד הערכות למרכיבים בהתאם לתעודה (היגד או מלל חופשי)
    - בסיום לחץ על שמירה
- לדיווח הערת מחנך נבחר בתפריט העליון באירועי הערכה > דיווח הערכות
  - סמן את האירוע הערת מחנך, לחץ על בפתור דיווח הערבות
    - בעת הקלד את הערכה לתלמיד
    - בסיום הערכות לכלל תלמידי הכיתה לחץ על שמירה

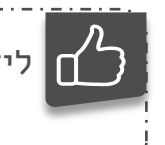

לידיעתך, ניתן להזין קוד הערכה מבנק ההערכות וניתן להזין בשדה הערה מלל חופשי עד 500 תווים.

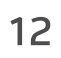

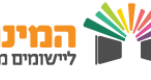

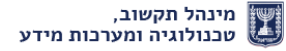

## דיווח ציונים סופיים

### הזנת ציונים והערכות לאירוע ללא מרכיבים:

לניהול הערכות במנב"סנט בחר בתפריט העליון באירועי הערכה > דיווח
 הערכות

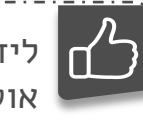

5

לידיעתך, לכל קבוצות הלימוד אליהן הנך משובץ, נפתח באופן אוטומטי אירוע מסוג **ציון סופי לתקופה** והערכה **ליום הורים** 

- סמן תחילה את האירוע ציון סופי לתקופה במקצוע רצוי > לחץ על בפתור
  דיווח הערכות
- לחץ על שם התלמיד והקלד לו ציון מספרי בעמודת ציון סופי לתקופה. בצד
  שמאל בחר היגד לאירוע ו/או הקלד מלל חופשי (ע"פ הצורך בבית הספר)
  - הזן ציונים לשאר התלמידים באותה דרך
  - בסיום לחץ על שמירה, ווודא שהנתונים נשמרו בהצלחה. לחץ חזרה
    - ניתן לראות כי סטטוס הדיווח השתנה מטרם דווח לדיווח מלא

### הזנת ציונים והערכות לאירוע עם מרכיבים:

- נסמן תחילה את האירוע ציון סופי לתקופה ולחץ על כפתור דיווח הערכות
- מתקבלת רשימת התלמידים בכיתה, ולצידה מוצגת עמודת ציון סופי לתקופה
  - כמו כן, נוספו עמודות של המרכיבים אותם הוספת לאירוע
  - לחץ על שם התלמיד והקלד לו ציון מספרי בעמודת ציון סופי לתקופה
    ובעמודות המרכיבים. בצד שמאל בחר היגדים לאירוע ולמרכיבים ו/או
    הקלד מלל חופשי (ע"פ הצורך בבית הספר)
    - במקרה שחסרים מרכיבים, פנה למזכירות ביה"ס

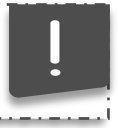

שים לב, חשוב לבצע שמירה לעיתים תכופות

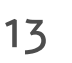

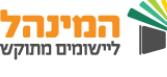